使用 APPLE mac 電腦連接 HiNet 步驟

步驟1:

## 點選視窗左上角『蘋果』圖示,選擇『系統偏好設定』

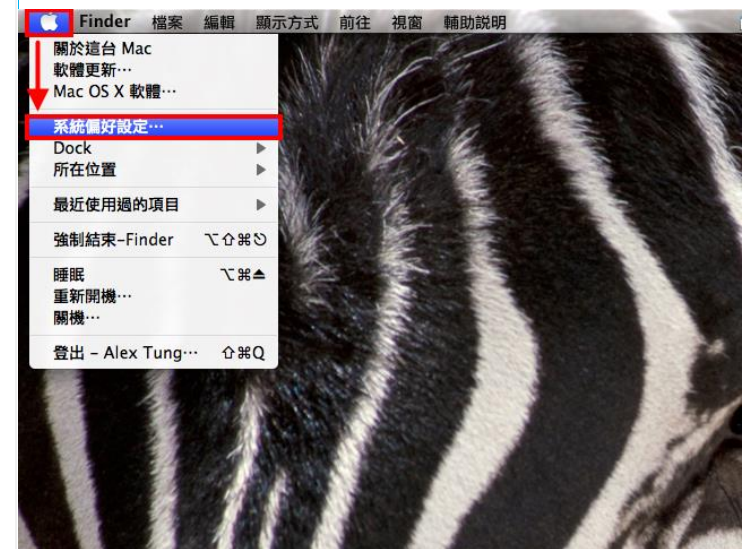

步驟 2:在 Internet 與無線中,選擇『網路』

| 0 0                 |                    |                | 系統偏              | 好設定             |               |        |            |
|---------------------|--------------------|----------------|------------------|-----------------|---------------|--------|------------|
|                     | 原示全部               |                |                  |                 |               | Q      |            |
| 個人                  |                    |                |                  |                 |               |        |            |
| <br>Dock            | Exposé 與<br>Spaces | Spotlight      | ●<br>New<br>外観   | <b>企</b><br>安全性 | 桌面與螢幕<br>保護程式 | 語言與文字  |            |
| 硬體                  |                    |                |                  |                 |               |        |            |
| CD 與 DVD            | 列印與傳真              | 能源節約器          | ()<br>聲音         | 鍵盤              | 滑鼠            | 觸控式軌跡板 | 顯示器        |
| Internet 與無         | 無線                 |                |                  |                 |               |        |            |
| MobileMe            | ()<br>網路           | Bluetooth      | <b>永</b><br>共享   |                 |               |        |            |
| 系統                  |                    |                |                  |                 |               |        |            |
| (O)<br>Time Machine | ▲<br>分級保護<br>控制    | 日期與時間          | <b>1</b> 0<br>板號 | して<br>敵動磁碟      | (回)<br>軟體更新   | 語音     | <b>使</b> 用 |
| 其他                  |                    |                |                  |                 |               |        |            |
| DivX                | Flip4Mac<br>WMV    | <b>e</b> Growl | iStat Menus      | Perian          | Startup Sound |        |            |
|                     |                    |                |                  |                 |               |        |            |

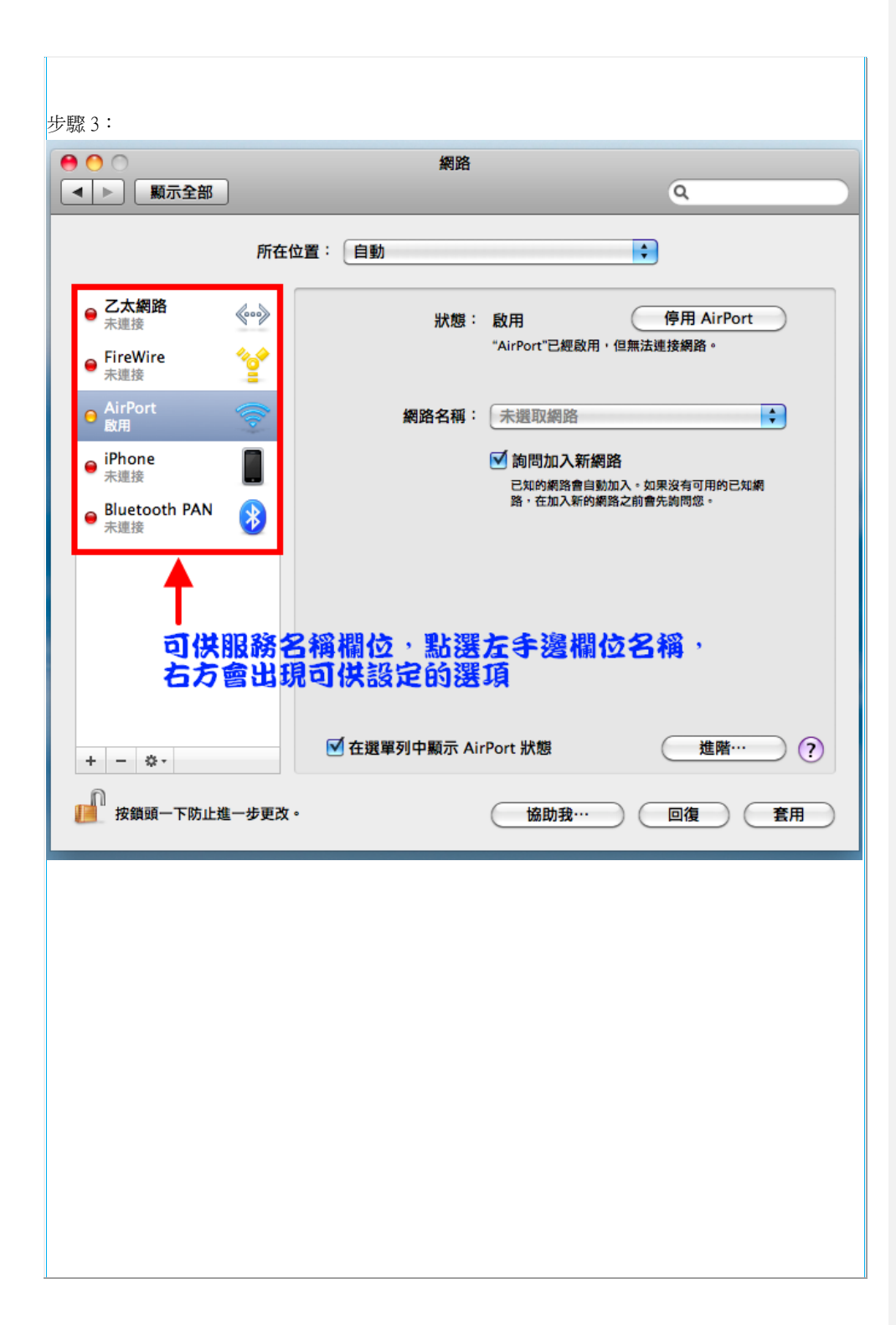

| 00                             | 網路                                       | /_                      |                                                                                                    |  |
|--------------------------------|------------------------------------------|-------------------------|----------------------------------------------------------------------------------------------------|--|
| ▶    顯示全部                      | ALARA                                    | Q                       |                                                                                                    |  |
| 所在位                            | 置: (三重128                                | •                       |                                                                                                    |  |
| AirPort<br>已連線<br>る工業編者<br>るのシ | 狀態: 已拔除接約<br>"乙太網路"的<br>沒有回應。            | 泉<br>約接線沒有接上電源・或另-      | -端的設備                                                                                                    |  |
| ● FireWire<br>未連接              | 設定 IPv4 ✓ 使用 DH<br>使用 DH<br>IP 位址:使用 Boc | CP<br>CP 並手動設定位址<br>htP | $\sum_{i=1}^{2}$                                                                                                    |  |
|                                | 子網路遮罩: 手勁<br>路由器: 關<br>建立 PPP            | oF 服務····               |                                                                                                    |  |
|                                | DNS 何服器<br>搜尋網域:                         | UP CO                   |                                                                                                    |  |
|                                |                                          |                         |                                                                                                    |  |
| + - *-                         |                                          | (進网                     |                                                                                                    |  |
| "按鎖頭一下防止進一步更改。                 | 協助                                       | <b>我</b> … 回復           | ) ( 1111) ( 1111) ( 11 |  |
|                                |                                          |                         |                                                                                                    |  |
|                                |                                          |                         |                                                                                                    |  |
|                                |                                          |                         |                                                                                                    |  |
|                                |                                          |                         |                                                                                                    |  |
|                                |                                          |                         |                                                                                                    |  |

| 0                |          | 網路               |                         |
|------------------|----------|------------------|-------------------------|
| ▶                |          |                  | ٩                       |
|                  | 請輸入      | PPPoE 服務所用的名稱。   | 2                       |
|                  | _        | 服務名種: HiNFT      |                         |
| AirPort<br>已連線   |          |                  |                         |
| 乙太網路             |          |                  | 完成 ,或另一端的設備             |
| 禾連接<br>FireWire  | ~~       |                  |                         |
| 未連接              | <b>2</b> | 設定 IPv4: 使用 DHCP | Ŧ                       |
|                  |          | IP 位址:           |                         |
|                  |          | 子網路遮章:           |                         |
|                  |          | 路田器:             |                         |
|                  |          | 1日日1日1日          |                         |
|                  |          | 授号的以外            |                         |
|                  |          |                  |                         |
|                  |          |                  |                         |
|                  |          |                  |                         |
|                  |          |                  | Jab mir                 |
| - 0-             |          |                  | 進階…                     |
| -                | 進一步更改。   | (協助我…            | <b>進階…</b>              |
| - 奈-<br>按鎖頭一下防止  | 進一步更改。   | 協助我…             |                         |
| - ♀-<br>按鎖頭一下防止  | ·進一步更改。  | 協助我…             |                         |
| _                | ·進一步更改。  | 協助我…             |                         |
| _                | 進一步更改。   | 協助我…             | <b>進階…</b><br>回復   章    |
| ー ♀ -<br>按鎖頭一下防止 | 进一步更改。   | 協助我…             | <b>進階…</b><br>回復 1<br>1 |
| _                | 進一步更改。   | 協助我…             | <u>進階</u> …<br>回復 望     |
| - ♀-             | 进一步更改。   | 協助我…             | <u>進階</u> …<br>回復 章     |
| _                | 進一步更改。   | 協助我…             | <u>進階</u> …<br>回復 望     |

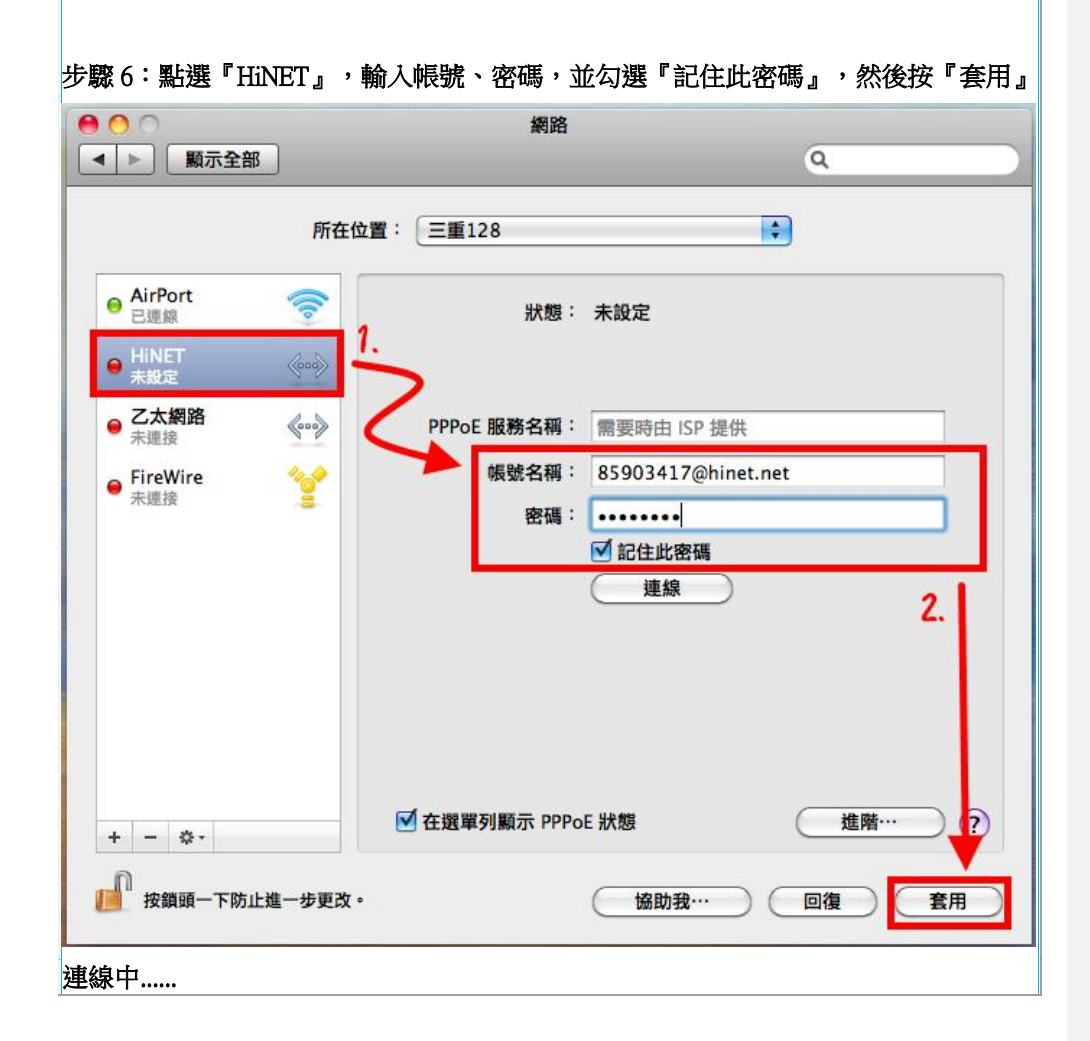

| 所在位置:       三目12         ● AirPort       ● K         ● LEUE       K         ● LEUE       K         ● LEUE       ● PPOE BURKAR :         ● PPOE BURKAR :       SUB03417@hinet.net         ● K       ● Wite         ● LEUE       ● PPOE BURKAR :         ● REWIRE       ● PPOE BURKAR :         ● SUB03417@hinet.net       ● BURKAR :         ● LEUE       ● E         ● LEUE       ● E         ● LEUE       ● E         ● LEUE       ● E         ● LEUE       ● E         ● LEUE       ● E         ● LEUE       ● E         ● LEUE       ● E         ● LEUE       ● E         ● LEUE       ● E         ● LEUE       ● E         ● LEUE       ● E         ● E       ● E         ● E       ● E         ● E       ● E         ● E       ● E         ● E       ● E         ● E       ● E         ● E       ● E         ● E       ● E         ● E       ● E         ● E       ● E         ● E       ● E                                                                                                    | ▲ ▶ 顯示全部                                                                                                    | ]                                                                                   | 網路                                                                                                    |                                            | Q     |
|----------------------------------------------------------------------------------------------------|----------------------------------------------------------------------------------------------------|-------------------------------------------------------------------------------------|----------------------------------------------------------------------------------------------------|--------------------------------------------|-------|
| AirPort          · Liver          · Liver                                                                                                    |                                                                                                    | 所在位置:                                                                               | 三重128                                                                                                    |                                            |       |
| ● Prot       ●         ● Prot       ●         ●       ●         ●       ●         ●       ●         ●       ●         ●       ●         ●       ●         ●       ●         ●       ●         ●       ●                                                                                                    |                                                                                                    |                                                                                     |                                                                                                    |                                            |       |
| •••••••••••••••••••••••••••••                                                                                                    | ⊖ AirPort<br>已連線                                                                                                    |                                                                                     | 狀態:                                                                                                    | 正在連線…                                      |       |
| FireWre       WW AR #: 85903417@hinet.net         ····································                                                                                                    | <ul> <li>□ <sub>正在連線</sub></li> <li>○ 乙太網路</li> <li>→ 未連接</li> </ul>                                                                                                    | (000)<br>(000)                                                                      | PPPoE 服務名稱:                                                                                                    | 需要時由 ISP 提供                                |       |
| 米總部          密碼:       ····································                                                                                                    | - FireWire                                                                                                    | 1.0                                                                                 | 帳號名稱:                                                                                                    | 85903417@hinet.net                         |       |
| ● 「日前連接       ●         ● 「日前連接       ●         ● 「日前連接       ●         ● 「日前連       ●         ● 「日前連       ●         ● 「日前連       ●         ● 「日前連       ●         ● 「日前連       ●         ● 「日前連       ●         ● 「日前       ●         ● 「日前       ●         ● 「日前       ●         ● 「日前       ●         ● 「日前       ●         ● 「日前       ●         ● 「日前       ●         ● 「日前       ●         ● 「日前       ●         ● 「日前       ●         ● 「日前       ●         ● 「日前       ●         ● 「日前       ●         ● 「日前       ●         ● ●       ●         ●       ●         ●       ●         ●       ●         ●       ●         ●       ●         ●       ●         ●       ●         ●       ●         ●       ●         ●       ●         ●       ●         ●       ● <td< th=""><th>● 未連接</th><th><b>.</b></th><th>家碼:</th><th></th><th></th></td<>                                                                                                    | ● 未連接                                                                                                    | <b>.</b>                                                                            | 家碼:                                                                                                    |                                            |       |
| 中断理接         正在連線中・・・・・         ● 在選舉列顯示 PPPoE 狀態         ● 在選舉列顯示 PPPoE 狀態         ● 金         ● 金         ● 日本         ● 金         ● 空         ● 金         ● 金         ● 空         ● 金         ● 金         ● 金         ● 四         ● 四         ● 四         ● 金         ● 回         ● 金         ●                                                                                                    |                                                                                                    |                                                                                     |                                                                                                    | ▼ 記住此密碼                                    |       |
| 正在連線中         ● 在選舉列顯示 PPOE 狀態         ● 在選舉列顯示 PPOE 狀態         ● 按講員 - 下防止進 - 步更改。         協助我…         ● 在選舉列顯示 PPOE 狀態         ● 在選舉列顯示 PPOE 狀態         ● 該講員 - 下防止進 - 步更改。         ● 在選舉列顯示 PPOE 狀態         ● 該講員 - 下防止進 - 步更改。         ● 在上方 調示         ● 回應         ● 回應         ● 回應         ● 回應         ● 回應         ● 回應         ● 直線成功後, 會在上方 調示         · ● 正確総狀態、: 運線時間、IPD位此         ● 回應         ● 直線成功後, 會在上方 調示         · ● 正確         ● 回應         ● 回應         ● 回應         ● 回應         ● 回應         ● 正 一 回進                                                                                                    |                                                                                                    |                                                                                     |                                                                                                    | (中斷連接) 🔅                                   |       |
|                                                                                                    |                                                                                                    | 正在獲                                                                                 | <b>[線中</b>                                                                                                    | •••                                        |       |
|                                                                                                    | + - \$-                                                                                                    |                                                                                     | 」<br>在選單列顯示 PPPo                                                                                                    | E 狀態                                       | 進階… ? |
| 線成功<br>● ● ● ● ● ● ● ● ● ● ● ● ● ● ● ● ● ● ●                                                                                                     | <b>护</b> 按鎖頭一下防止對                                                                                                    | 進一步更改。                                                                              |                                                                                                    | <b>協助我…</b>                                | 回復    |
| ●       ●       ●       ●       ●       ●       ●       ●       ●       ●       ●       ●       ●       ●       ●       ●       ●       ●       ●       ●       ●       ●       ●       ●       ●       ●       ●       ●       ●       ●       ●       ●       ●       ●       ●       ●       ●       ●       ●       ●       ●       ●       ●       ●       ●       ●       ●       ●       ●       ●       ●       ●       ●       ●       ●       ●       ●       ●       ●       ●       ●       ●       ●       ●       ●       ●       ●       ●       ●       ●       ●       ●       ●       ●       ●       ●       ●       ●       ●       ●       ●       ●       ●       ●       ●       ●       ●       ●       ●       ●       ●       ●       ●       ●       ●       ●       ●       ●       ●       ●       ●       ●       ●       ●       ●       ●       ●       ●       ●       ●       ●       ●       ●       ●       ●       ●       ●       ●       ●                                                                                                          | 線成功                                                                                                    |                                                                                     |                                                                                                    |                                            |       |
| Fracuar         ● 出版         ● ひろの         ● ひろの         ● 田田田田<         ● 田田田<         ● 田田田<         ● 田田<         ● 田田<         ● 田田<         ● 田田<         ● 田田<         ● 田田<         ● 田田<         ● 田田<         ● 田田< <th>● ○</th> <th>網路</th> <th>8</th> <th>Q</th> <th></th>                                                                                                    | ● ○                                                                                                    | 網路                                                                                  | 8                                                                                                    | Q                                          |       |
| ● Likit • 100         ● ZAKWA         ● ZAKWA         ● PPOE IK MS 400 € 2 BBA         ● Bittle E         ● Bittle E         ● Bittle E         ● Bittle E         ● Bittle E         ● Bittle E         ● Bittle E         ● Bittle E         ● Bittle E         ● Bittle E         ● Bittle E         ● Bittle E         ● Bittle E         ● E         ● E                                                                                                    |                                                                                                    |                                                                                     |                                                                                                    |                                            |       |
| ● ごよ報節       ◆         ● ごよ報節       ◆         ● ごよ報節       ◆         ● 「IreWire       ◆         ● FireWire       ◆         ● 前       ●         ● Arbort       ◆         ● 前       ●         ● 前       ●         ● TreWire       ◆         ● 前       ●         ● 前       ●         ●       ●         ●       ●         ●       ●         ●       ●         ●       ●         ●       ●         ●       ●         ●       ●         ●       ●         ●       ●         ●       ●<                                                                                                    | 新在他                                                                                                    | か響: 三重128                                                                           |                                                                                                    |                                            |       |
| <ul> <li>○ 乙酸酸 (m)</li> <li>○ Cite (m)</li> <li>○ Cite (m)</li></ul> | 所在位                                                                                                    | 立置: 三重128                                                                           | ÷)                                                                                                    |                                            |       |
| <ul> <li>FireWire</li> <li>★</li></ul>                                                                                                    | 所在4<br>9 HINET 《》                                                                                                    | 立置: 三重128<br>状態<br>連線時間                                                             | ♥: 已連線<br>8: 00:00:06 已領                                                                                                    |                                            |       |
| <ul> <li>AirPort</li> <li>● AirPort</li> <li>● AirPort</li> <li>● AirPort</li> <li>● AirPort</li> <li>● Bis</li> <li>● AirEitersig</li> <li>● Parete</li> <li>● AirEitersig</li> <li>● Parete</li> <li>● AirEitersig</li> <li>● AirEitersig</li> <li>● Parete</li> <li>● AirEitersig</li> <li>● AirEitersig</li> <li>● Parete</li> <li>● AirEitersig</li> <li>● Parete</li> <li>● AirEitersig</li> <li>● AirEitersig</li> <li>● Parete</li> <li>● AirEitersig</li> <li>● Parete</li> <li>● Parete</li></ul>         | 所在:<br>日 世派員 ④ ⑦<br>● 記録員 ④ ⑦<br>● 記録線 <b>《</b> •》                                                                                                    | 立置: 三重128                                                                           | \$<br>ま: 已連線<br>島: 00.00:06 已備<br>止: 59.112.228.172 已接                                                                                                    | H基: 800000000                              |       |
| trim         · · · · · · · · · · · · · · ·                                                                                                    | 所在<br>の <u>世界軍</u> (1995)<br>の <u>乙太親路 (1995)</u><br>の <u>一川市</u> (1995)<br>の 「FireWire (1995)<br>の 「FireWire (1995)                                                                                                    | 立置: 三重128                                                                           | <ul> <li>              ● この:00:06             ●             ○</li></ul>                                                                                                    | 「「<br>現: 日日日                               |       |
| 中断連接     連線成功後,會在上方顯示     連線狀態、連線時間、IP位址     ✓ 在選單列顯示 PPPoE 狀態     進勝…     ⑦     按續誤一下防止進-步更改・     協助我…     回復    奎用                                                                                                    | 所在<br>日<br>日<br>日<br>三<br>二<br>素<br>単<br>二<br>二<br>本<br>第<br>合<br>一<br>二<br>二<br>素<br>第<br>合<br>一<br>一<br>二<br>二<br>二<br>二<br>二<br>二<br>二<br>二<br>二<br>二<br>二<br>二<br>二                                                                                                    | 立置: 三重128<br>第2章<br>第2章<br>第2章<br>第2章<br>第2章<br>第2章<br>第2章<br>第2章<br>第2章<br>第2章     | :         已連線           順:         00:00:06         巨橋           此:         59.112.228.172         已接           算:         需要時由 ISP 提供         1:           85903417@hinet.net         1                                                                                                    | X後: 900000000<br>吹: 9000000000             |       |
| 連線成功後,會在上方顯示<br>連線狀態、連線時間、IP位址         + - &・                                                                                                    | 所在<br>・ 世紀<br>・ 乙太親路<br>・ 乙太親路<br>・ 小<br>・ 和<br>にないため<br>・ 一<br>・<br>、<br>・<br>、<br>・<br>、<br>・<br>、<br>・<br>、<br>・<br>、<br>・<br>、<br>・<br>、<br>・<br>、<br>・<br>、<br>・<br>、<br>・<br>、<br>・<br>、<br>・<br>・<br>、<br>・<br>・<br>、<br>・<br>・<br>・<br>、<br>・<br>・<br>・<br>・<br>・<br>・<br>・<br>・<br>・<br>・<br>・<br>・<br>・ | 立置: 三重128                                                                           | : 已建築     : 00:00:06 已统     : 59:112.228.172 已接     : 需要時由 ISP 提供     : 需要時由 ISP 提供     : [ 新娶時由 ISP 提供     : [ \$55903417@hinet.net     : [                                                                                                    | WE: ####1000000                            |       |
| * - **          · · · · · · · · · · · · · · ·                                                                                                    | 所在<br>日<br>日<br>日<br>日<br>日<br>日<br>日<br>日<br>日<br>日<br>日<br>日<br>日                                                                                                    | 立置: 三重128                                                                           | <ul> <li>記述総約</li> <li>記述の200.06</li> <li>記述の200.06<th></th><th></th></li></ul> |                                            |       |
| + - ☆ -      C 在選單列顯示 PPPoE 狀態     進帯…     ()     按論與一下防止進一步更改     K協助我…     回復     室用                                                                                                    | 所在<br>● <u>世源集</u> (***)<br>● <u>ご太親路</u> (***)<br>● 完選集 (***)<br>● 清評Wire (**)<br>● 清評Wire (**)<br>● 新聞 (**)                                                                                                    | 立置: 三重128<br>第5日<br>第5日<br>第5日<br>第5日<br>第5日<br>第5日<br>第5日<br>第5日<br>第5日<br>第5日     | <ul> <li>B: 已連線</li> <li>B: 00:00:06</li> <li>E様</li> <li>S9:112.228.172</li> <li>E様</li> <li>(1) 需要時由 ISP 提供</li> <li>(1) 需要時由 ISP 提供</li> <li>(1) 認知時代</li> <li>(1) 認知時代</li>     &lt;</ul>                               |                                            |       |
| 按額頭一下防止進一步更改・<br>協助我… 回復 套用                                                                                                    | 所在<br>・ <mark>ご太親路 金小</mark><br>・ 高麗 金小<br>・ 末題族 登<br>・ 東市の で<br>・ 東市の で                                                                                                    | 立置: 三重128<br>(現場の利用)<br>(日本)<br>(日本)<br>(日本)<br>(日本)<br>(日本)<br>(日本)<br>(日本)<br>(日本 | ■: 已建築<br>■: 00:00:06 日報<br>±: 59.112.228.172 日報<br>(: 需要時由 ISP 提供<br>(: 需要時由 ISP 提供<br>(: S5903417@hinet.net<br>「記住此密碼<br>中断連接<br>力後,會在上:<br>意、連線時間                                                                                                    | <sup>送:●●●●●●</sup>                        |       |
|                                                                                                    | 所在<br>・ 2点線路 (小)<br>・ 2点線路 (小)<br>・ 高速線 (小)<br>・ 素速線 (小)<br>・ 素速線 (小)<br>・ 素速線 (小)<br>・ 一 な・                                                                                                    | 2 重: 三重128                                                                          | : 已建築     : 00:00:06 日報     :: 99:112.228.172 日朝     :: 第要時由 ISP 提供     : 需要時由 ISP 提供     : 第59:03417@hinet.net     : ······     · ·····     · ·····     · ·····     · ·····     · ·····     · ·····     · ·····     · ·····     · ·····     ·····     ·····     ·····     ·····     ·····     ·····     ·····     ·····     ·····     ·····     ·····     ·····     ·····     ·····     ······                                                                                                    | ₩: ####<br>₩: #####<br>方願示<br>↓ IP位址<br>## |       |
|                                                                                                    | 所在<br>・ これの<br>・ これの<br>・ これの<br>・ ディー の・<br>・<br>・<br>・<br>・<br>・<br>・<br>・<br>・<br>・<br>・<br>・<br>・<br>・                                                                                                    | ☆置: 三里128                                                                           | #: 已連線<br>#: 00:00.06 E4<br>#: 59.112.228.172 EH<br>#<br>#                                                                                                    | 送: ###:::::::::::::::::::::::::::::::::    |       |

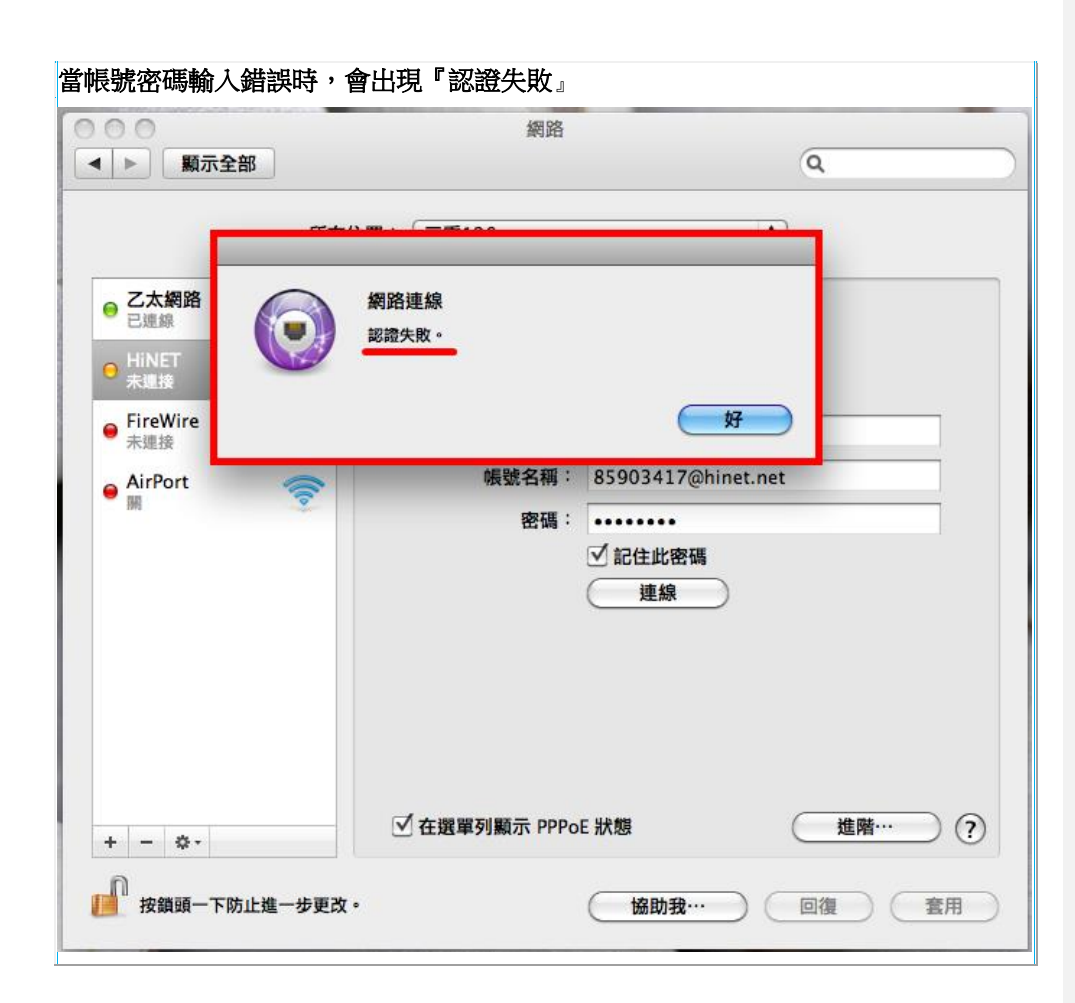